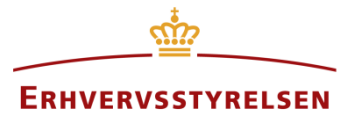

Vejledning

# Indberetning af zonekort

Vejledning til indberetning og aflysning af zonekort i Plandata.dk

Udarbejdet af Erhvervsstyrelsen

Version: 1.1.2

Dato: 12-03-2019

## Indhold

|   | Revisionshistorik |                                   |   |  |  |  |
|---|-------------------|-----------------------------------|---|--|--|--|
| 1 | Indled            | ning                              | 4 |  |  |  |
| 2 | Upload            | af zonekort                       | 4 |  |  |  |
|   | 2.1 Ind           | beretning af nyt zonekort         | 4 |  |  |  |
|   | 2.1.1             | Opret zonekort i GIS              | 4 |  |  |  |
|   | 2.1.2             | Upload GIS-fil                    | 5 |  |  |  |
|   | 2.2 Op            | datering af eksisterende zonekort | 5 |  |  |  |
|   | 2.2.1             | Download eksisterende zonekort    | 6 |  |  |  |
|   | 2.2.2             | Upload til eksisterende zonekort  | 6 |  |  |  |
| 3 | Aflysni           | ng af zonekort                    | 7 |  |  |  |

#### Revisionshistorik

Dokumentets versioner og forskellene på disse er opsummeret herunder.

Visionsnummereringen følger følgende regler:

- 1) Mindre rettelser af fejl og mangler, herunder stavefejl og mindre tilføjelser af forklarende tekst.
  - a) Rettelserne har ingen betydning for registreringsbehov og begrebsnavngivning.
  - b) Foretages løbende.
  - c) Kommunikeres via www.planinfo.dk
  - d) Udgivelseskode 0.0.1
- 2) Større uddybende og præciserende tilføjelser og rettelser.
  - a) Ændringerne har ingen betydning for registreringsbehov og begrebsnavngivning.
  - b) Foretages efter behov.
  - c) Kommunikeres via www.planinfo.dk
  - d) Udgivelseskode 0.1.0
- 3) Ændringer og / eller tilføjelser af registreringsbehov, begreber og navngivning.
  - a) Rettelserne har betydning for registreringsbehov, begrebsnavngivning mm. Ændringerne berører derfor Plandata.dk's database-setup og Plandata.dk's snitflader.
  - b) Kommunikeres via <u>www.planinfo.dk</u>
  - c) Udgivelseskode 1.0.0

| Versionsnummer | Dato       | Beskrivelse af ændringer                    |
|----------------|------------|---------------------------------------------|
| 1.0.0          | 01-10-2018 | Første version                              |
| 1.1.0          | 30-01-2019 | Gennemgribende omskrivning                  |
| 1.1.1          | 31-01-2019 | Mindre redaktionelle rettelser              |
| 1.1.2          | 12-03-2019 | Tilføjelse af feltet "status" ved<br>upload |

# 1 Indledning

Plandata.dk's zonekort viser landets byzoner og sommerhusområder. De resterende områder er som udgangspunkt landzone. Zonekortet kan ses på <u>kort.plandata.dk</u>. Ved indberetning af zoneskift skal kommunerne uploade et zonekort som angiver om et område er byzone eller sommerhusområde. Ved upload af zonekort er det muligt at opdatere et eksisterende zonekort eller at oprette et nyt.

# 2 Upload af zonekort

## 2.1 Indberetning af nyt zonekort

Et områdes zone kan angives ved at oprette et nyt zonekort til Plandata.dk. Indberettes et zonekort for et område der allerede har et zonekort, vil det nyeste zonekort være det gældende. Begge versioner af zonekortet vil dog være synlige på Plandata.dk.

#### 2.1.1 Opret zonekort i GIS

Indberetning af et nyt zonekort foregår ved et upload af en GIS-fil til Plandata.dk. Plandata.dk accepterer formaterne shape, Mapinfo, GML og GeoJSON. GIS-filen skal være i projektion **UTM-zone 32N, EPSG:25832**. GIS-filens attributtabel skal indeholde felterne **"objektkode"**, **"komnr"**, **"zone**", og **"status"**.

**Obejktkode** angiver hvilken type plan der uploades til Plandata.dk. For zonekort er feltet et heltal og skal indeholde værdien **40**.

komnr er kommunens trecifrede kommunenummer, og er et heltal.

**zone** angiver hvilken zone området skal være efter uploadet, og er et heltal. Koden for **byzone** er **1** mens koden for **sommerhusområde** er **3**.

**Status** angiver om zonekortet uploades som vedtaget eller aflyst. For aktuelle zonekort skal feltet indeholde værdien **V**, mens aflyste zonekort skal have værdien **A**. Kapitel 3 forklares det hvordan zonekort aflyses.

Når filen er oprettet, skal den pakkes i en .zip-mappe uden undermapper.

#### 2.1.2 Upload GIS-fil

Den zippede GIS-fil uploades gennem <u>indberet.plandata.dk</u>'s uploadside, som tilgås ved at klikke "Upload GIS", Figur 1, **A**.

| ERHVERVSST                                                                             | YRELSEN                                                                                                    |  |  |
|----------------------------------------------------------------------------------------|----------------------------------------------------------------------------------------------------|--|--|
| PLan Indberet A                                                                        | Hjælp og vejledning på Planinfo ><br>Support: 3529 1200 E-mail >                                                                                                    |  |  |
| Planer Q Deljordstykker Q Kort Lupload GIS 🛓 Download                                  | 🖾 Høringsparter 🌲 ERST Planlægger 👻                                                                                                    |  |  |
| Upload planer                                                                          |                                                                                                    |  |  |
| Her kan du uploade planer<br>Vælg GML, Shape, GEOJson eller MapInfo fil pakket som zip | Du kan uploade:                                                                                                    |  |  |
| t Valezia-fil                                                                          | <ul> <li>En eller flere planer på én gang</li> </ul>                                                                                                    |  |  |
|                                                                                        | I formaterne GML, Shape, GeoJSON eller Mapinfo                                                                                                    |  |  |
| Træk fil bertil                                                                        | <ul> <li>Zip- filer, kun zip-filer – gælder også for GML og GeoJSON</li> </ul>                                                                                                    |  |  |
|                                                                                        | <ul> <li>Ny geometri til en eksisterende plan. Det eksisterende<br/>PlanID for PlanDK2+ eller objekt_id for PlanDK3 skal være<br/>angivet i attributtabellen</li> </ul>                              |  |  |
| Annuller Start upload                                                                  | <ul> <li>Delområder og byggefelter til en lokalplan men de skal<br/>uploades separat. Altså én zip-fil for delområderne og én<br/>for byggefelterne</li> </ul>                                       |  |  |
|                                                                                        | <ul> <li>Kommuneplanrammer eller retningslinjer til en<br/>kommuneplan eller et kommuneplantillæg i et masse-<br/>upload, så skal moderplanens PlanID være angivet i<br/>attributtabellen</li> </ul> |  |  |
|                                                                                        |                                                                                                    |  |  |

FIGUR 1: UPLOADSIDEN PÅ INDBERET.PLANDATA.DK.

På uploadsiden er det muligt at finde den zippede GIS-fil gennem stifinderen ved at klikke "Upload zip-fil", Figur 1, **B**, eller ved at trække zip-mappen til "Træk fil hertil", Figur 1, **C**.

Når filen er valgt, klikkes på "Start upload", Figur 1, D, og uploadet startes. Herefter vil der kunne ses en uploadrapport på siden, hvoraf det fremgår om uploadet er gennemført korrekt. Hvis uploadet ikke kunne gennemføres, vil rapporten give en eller flere fejlmeddelelser.

## 2.2 Opdatering af eksisterende zonekort

Det er muligt at opdatere et eksisterende zonekort, hvis det eksempelvis ønskes at udvide eller tilpasse geografien for et område i byzone, uden at oprette et nyt zonekort i Plandata.dk. Til dette formål vil det ofte være relevant at downloade det eksisterende zonekort fra Plandata.dk. Proceduren for dette er beskrevet i afsnit 2.2.1. Selve uploadet til opdatering af et eksisterende zonekort gennemgås i afsnit 2.2.2

#### 2.2.1 Download eksisterende zonekort

Det eller de relevante zonekort kan downloades fra Plandata.dk's <u>indberetningsside</u>, Figur 2. Zonekortene fremsøges ved at vælge plantypen "Zonekort", Figur 2, **A**, og planstatus "Vedtaget", Figur 2, **B**, hvorefter der klikkes "Vis planer".

| ERHVERVSSTYRELSEN                                                                                |                       |           |            |               |                     |                                                     |  |  |  |  |  |  |  |
|--------------------------------------------------------------------------------------------------|-----------------------|-----------|------------|---------------|---------------------|-----------------------------------------------------|--|--|--|--|--|--|--|
| PL an<br>data.dk Indberet                                                                        |                       | E         |            |               | Hjælp og<br>Suppo   | vejledning på Planinfo ><br>ort: 3529 1200 E-mail > |  |  |  |  |  |  |  |
| Planer 🛛 Q Deljordst                                                                             | ykker 🔍 Kort 🚨 Upload | GIS 📥 Dow | nload 🛄 H  | løringsparter | 💄 ERST Planla       | egger 👻                                             |  |  |  |  |  |  |  |
| Start indberetning<br>Indberet plan -<br>Fremsøg planer<br>Plantyper<br>Zonekort ×<br>Vis planer |                       |           |            |               |                     |                                                     |  |  |  |  |  |  |  |
| ≛ Download GIS                                                                                   | D                     |           |            |               | Indtast fx          | planid Q                                            |  |  |  |  |  |  |  |
| Planid Plannummer                                                                                | Plannavn              | Plantype  | Planstatus | Forslagsdato  | Ikrafttrædelsesdato |                                                     |  |  |  |  |  |  |  |
| 9432166                                                                                          | BYZONE                | Zonekort  | Vedtaget   |               |                     | 0                                                   |  |  |  |  |  |  |  |
| 1334296                                                                                          | SOMMERHUSOMRAADE      | Zonekort  | Vedtaget   |               |                     | 0                                                   |  |  |  |  |  |  |  |
| 1334295                                                                                          | BYZONE                | Zonekort  | Vedtaget   |               |                     | o                                                   |  |  |  |  |  |  |  |

FIGUR 2, FREMSØGNING AF ZONEKORT PÅ INDBERET.PLANDATA.DK.

Den/de relevante zonekort vælges fra oversigten, Figur 2, **C**, hvorefter der klikkes på "Download GIS", Figur 2, **D**. Ved download af GIS-fil skal et af følgende fire formater vælges: shape, Mapinfo, GML eller GeoJSON. Under "Download", Figur 2, **E**, er det muligt at hente det downloadede zonekort. GIS-filen kan nu tilpasses i et GIS, inden den uploades igen.

#### 2.2.2 Upload til eksisterende zonekort

Ønskes det at uploade en GIS-fil til et eksisterende zonekort, følges samme procedure som beskrevet i afsnit 2.1.2, med den ene forskel, at attributtabellen nu skal indeholde feltet **"planid"**,

som er en unik identifikator for hver plan i Plandata.dk. Feltet **"planid"** er et heltal. Zonekortets planid skal være det samme som for det zonekort der skal opdateres eller erstattes.

## 3 Aflysning af zonekort

Et zonekort aflyses i Plandata.dk ved at uploade en ny version af zonekortet hvor det er specificeret at planen er aflyst. Dette gøres ved at gennemføre et upload til et eksisterende zonekort som beskrevet i afsnit 2.2.2 og 2.1.2, med den forskel feltet **"status"** indeholder værdien '**A**'.

Når dette er gjort, er zonekortet aflyst.